## Procedure for using "Forgot Password" link

| 1  | Students                                           |
|----|----------------------------------------------------|
| U  | ser ID                                             |
| Pa | assword                                            |
|    | Forgot your password?<br>Enable Screen Reader Mode |

1. You can reset your password using "Forgot Password?" link:

2. This will take you to the next page (enter your student ID, which you have received in the welcome letter):

| Forgotten Password                                                                              |  |
|-------------------------------------------------------------------------------------------------|--|
| Enter your User ID below. This will be used to find your profile, in order to authenticate you. |  |
| User ID                                                                                         |  |
| Continue                                                                                        |  |
|                                                                                                 |  |

3. After entering your student ID, click on "Continue," then you will see:

|                                                                 | Security Question                          |  |  |  |
|-----------------------------------------------------------------|--------------------------------------------|--|--|--|
| User ID                                                         |                                            |  |  |  |
| Please answer the following question below for user validation. |                                            |  |  |  |
| Question                                                        | Enter your birth date in the MMDDYY format |  |  |  |
| Response                                                        |                                            |  |  |  |
|                                                                 | Email New Password                         |  |  |  |
|                                                                 |                                            |  |  |  |

4. Your question could be different, enter response, and then click on "Email New Password." You will see:

| Email Confirmation                                                                                                    | : |
|----------------------------------------------------------------------------------------------------|---|
| Your password reset request process has been initiated.                                                                                                    |   |
| Your password reset request has been initiated.                                                                                                    |   |
| If the correct response was provided, a message with the appropriate information will be sent to your email (school provided and/or personal). Please check for an email from noreply@glendale.edu. |   |

То

5. Check your email (personal email which you have provided to GCC); you should have received an email from <a href="mailto:noreply@glendale.edu">noreply@glendale.edu</a> with your temporary password.

| N                                               | noreply@glendale.edu<br>User ID Password              |  |  |  |
|-------------------------------------------------|-------------------------------------------------------|--|--|--|
| Dear GCC u                                      | iser,                                                 |  |  |  |
| You recent                                      | ly requested that your GCC account password be reset. |  |  |  |
| The new temporary password for your account is: |                                                       |  |  |  |
| Password :                                      |                                                       |  |  |  |

Please login with this temporary password to access your account.

6. Now, go back to GCC and login with temporary password.

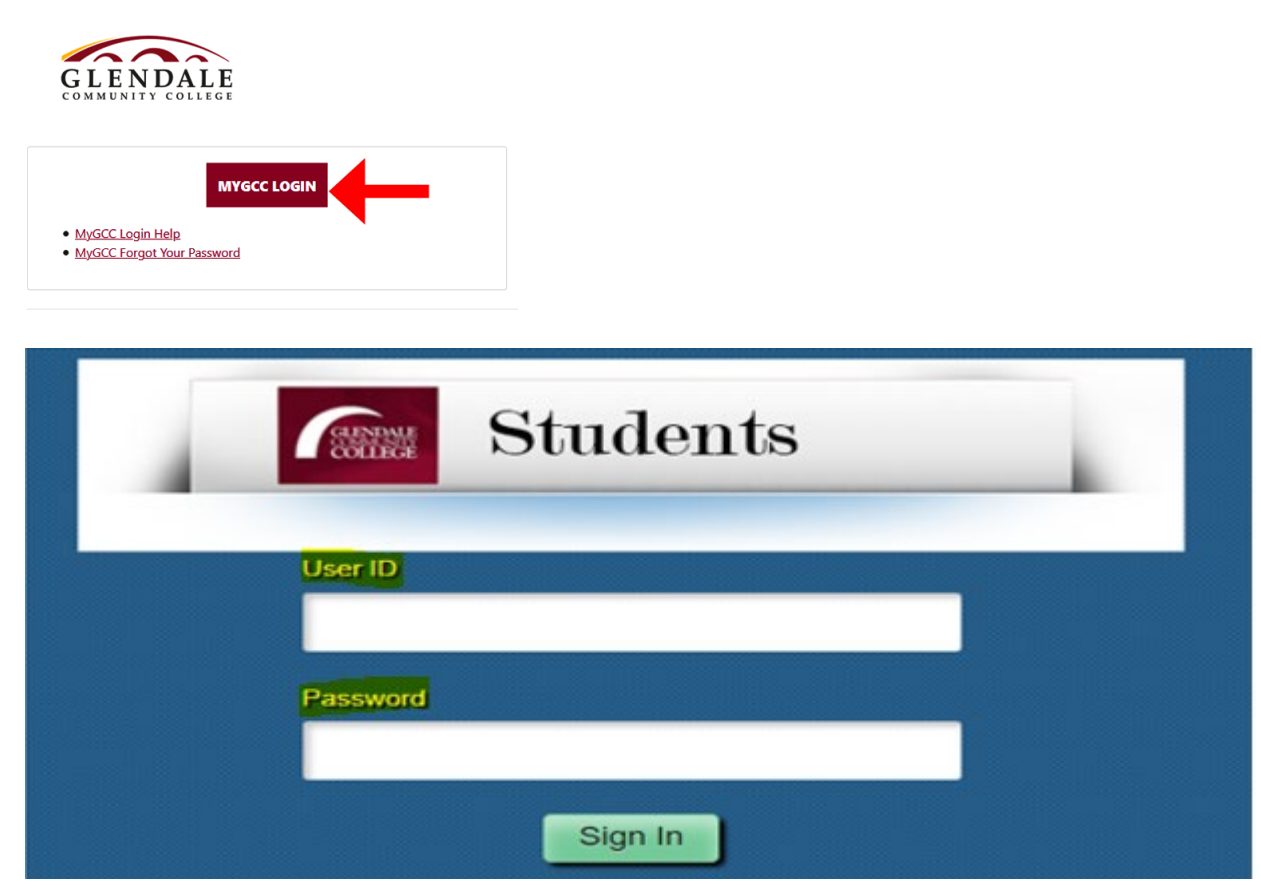

| GLENDALE<br>COMMUNITY<br>COLLEGE |                              | ▼ Student Homepage |                    | â | : | ۵ |
|----------------------------------|------------------------------|--------------------|--------------------|---|---|---|
|                                  | Student Center               | Academic Planning  | Enrollment         |   |   |   |
|                                  | •                            |                    | iii.               |   |   |   |
|                                  | Student Finances & Resources | Other Services     | To Do List & Holds |   |   |   |
|                                  | <u> </u>                     | <b>&amp;</b>       | 4                  |   |   |   |
|                                  | My Profile                   |                    |                    |   |   |   |
|                                  |                              |                    |                    |   |   |   |
|                                  |                              | •                  |                    |   | ( | C |
|                                  |                              |                    |                    |   |   |   |

| Student Homepage              | GCC Student Profile                                                                                                    | <b>A</b> : Ø                     |
|-------------------------------|----------------------------------------------------------------------------------------------------|----------------------------------|
| My System Profile             |                                                                                                    | New Window Help Personalize Page |
| 🔂 GCC Email FAQ               | General Profile Information<br>Reg Webbie                                                                               |                                  |
| Activate Email / Account Info | Password                                                                                                    |                                  |
| 📄 Reset Email                 | Change password<br>Change of set up forgotten password help                                                             |                                  |
| Change My Password            | Personalizations                                                                                                    |                                  |
|                               | My preferred language for Fix we pages is. South                                                                        |                                  |
|                               | II Default Mobile Page                                                                                                  |                                  |
|                               | Alternate User                                                                                                    |                                  |
|                               | If you will be temporarily unavailable, you can select an alternate user to receive your routings.<br>Alternate User ID |                                  |
|                               | From Date (example:12/31/2000)                                                                                          |                                  |
|                               | To Date (example:12/31/2000) Workflow Attributes                                                                        |                                  |
|                               | 🖉 Email User 🛛 🖉 Worklist User                                                                                          |                                  |
|                               | Miscellaneous User Links                                                                                                |                                  |
|                               | Email Personalize   Find   🖅   🔣 First 🕥 1 Primary Email Account Email Account                                          | of 1 🕑 Last                      |

| Change password                               |      |
|-----------------------------------------------|------|
|                                               | Help |
| Current Password = Temporary password from em | ail  |
| New Password                                  |      |
| Confirm Password                              |      |
|                                               |      |
| OK Cancel                                     |      |